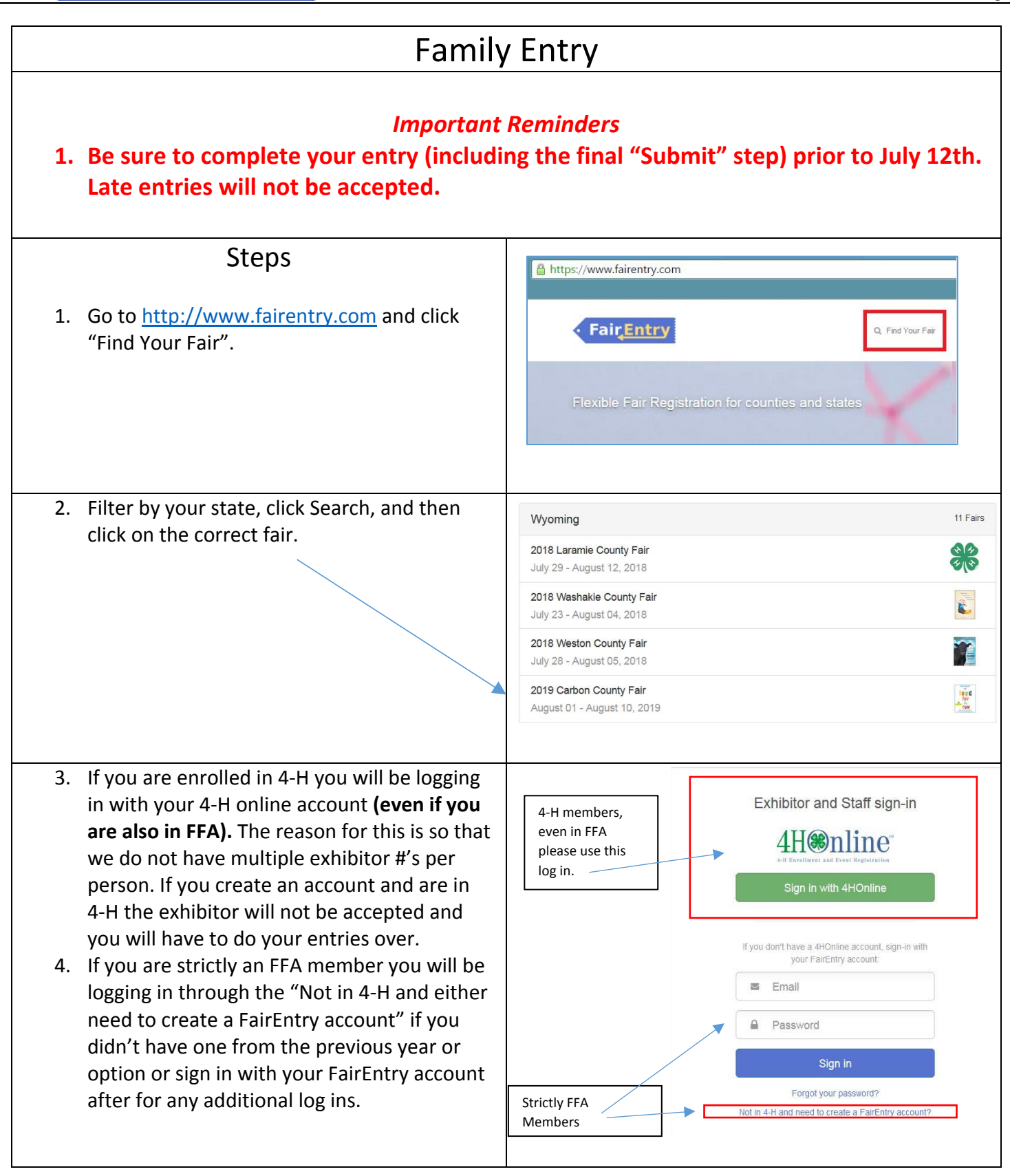

Fai<u>r Entry</u>

| 5. Click "Begin Registration"                                                                                                    | Welcome!<br>We noticed you haven't yet registered for the fair.<br>Begin Registration I                                                                                                    |
|----------------------------------------------------------------------------------------------------|----------------------------------------------------------------------------------------------------|
| Exhibitor Information<br>"Click Individual"                                                                                                    | Exhibitors Entries Payment \$0.00<br>Do you want to register an Individual?                                                                                                    |
| <ol> <li>Enter the required information and click<br/>continue. If your Exhibitor is already in there<br/>use the one available.</li> </ol>                                                                                                    | New Individual Exhibitor   First Name   (Required)   Last Name   (Required)   Date of Birth   (Required)   Gender   (Required)   The form is incomplete   Continue                                                                                                    |
| 2. Enter the information on the Contact Info screen— you can use the same email address that you used to create the account, or an alternate one. If you consent to receive text messages, enter your cell phone number and carrier. That number can be the same as the Home Phone Number entered above, or different. Click Continue when you are finished entering data. | Helpsheet, Becky<br>Dos2000       Image: Contact Info       Address       Questions       Files       Review         Image: Contact Info       Address       Questions       Files       Review         Image: Contact Info       Address       Questions       Files       Review         Image: Contact Info       Home Number       Image: Contact Info       Image: Contact Info       Image: C |

## Fair<u>Entry</u>

.

| <ol> <li>Enter your mailing address. As the on-screen<br/>help states, the address entered here will be<br/>used for mailing premium checks, etc. Click<br/>Continue.</li> </ol>                                                       | Entries Payment  Personal Details Contact Info Address Address                                                                                                    | \$0.00                                                                             |
|----------------------------------------------------------------------------------------------------|----------------------------------------------------------------------------------------------------|------------------------------------------------------------------------------------|
| 4. Answer any questions, and click Continue.                                                                                                    | The exhibitor's address is very important!      If this exhibitor's address is very important!      If this exhibitor's address is very important!      PO ilox 200     Rawlins, WY      B2301      Corp      Address      continued      (Optimal)      City      (Pequired)      Zip Code      (Required)      Zip Code      (Required)      City      (Required)      City      (Required)      (Required) | Continue O                                                                         |
| <ol> <li>Review your exhibitor information. If any<br/>information is incorrect, click the green Edit<br/>button in the appropriate group to change it.<br/>When all information is correct, click<br/>Continue to Entries.</li> </ol> | Helpsheet, Becky         B05/2000         Exts         Personal Details         Contact Info         Address         Questions    Please review the exhibitor registration. Contact Info Personal Details Personal Details Edit Personal Details Edit First Name Becky Last Name Helpsheet Home Phor Date of Birth 8/05/2000 Cell Phore Carrier Cell Phore Carrier                                                                                                    | Edit<br>Files Cover<br>Edit<br>Edit<br>Edit<br>Files Cover<br>Edit<br>Edit<br>Edit |

## **Creating Entries**

Each exhibitor can have multiple entries. One entry must be made for each item, animal, class, etc. For example, if an exhibitor is bringing 2 photographs, two entries into the photography class must be created. If an exhibitor is showing one horse in 5 events, five class entries must be created. Once all entries have been created for the first exhibitor, you have the choice of creating another exhibitor in this family (and entries) or proceeding to check-out (submitting the entries, whether or not fees are charged).

1. Click Add an Entry beside the correct \$0.00 Payment exhibitor (if more than one has been created). There are 0 entries belonging to 1 exhibitor in this invoice 🕂 Add an Entry Helpsheet, Becky 0 Entries 2. Click Select beside the first department you Starting an Entry Starting an Entry wish to enter. Any departments that are not Department Reef Chan 0 available for entry will be noted as "Not Beled 😧 O Select a Division to continue Select 🕥 Available" with a short explanation. Breeding Beet Select 🥹 Select 🕥 Feeder Calf Select \varTheta 3. After you select a department, select your Select 🔕 Select 🔕 Market Be Select 🕄 division. Also notice that there are blue Select 🔕 Starting an Entry "Change" links in case you mistakenly select Select 🕥 Select 🕥 an incorrect department, division, or class. Rabbit Select 😧 4. Then select your class, then continue. Sheen Select 🔕 Black Angus - Jr Heifer Calf (born 1/1 to 4/30 of current year) Select 🕤 Select 🔕 5. You will then need to select your club. Please us - Summer Heifer Call (born Si1 and after of current) Select 🕥 Select 🕥 Note: If you are in 4-H and FFA you will need 3: Black Angus - Sr Heifer Calf (born 9/1 - 12/31 of last year) Select O Swine Select 🕤 r Yearling Heifer (born 5/1 - 8/31 of last yea Select O to select the club that goes with the project you are entering. This determines whether 0 this is a 4-H project or an FFA project. Ex: 4-H Swine = 4-H Club, FFA Swine = FFA Club. (Ignore club placement requested. It carries forward from 4-H online.) 1-Club plat -BEVO 4.0 6. If this is an animal class entry, you will need to specify which animal will be exhibited in Far Out 4-H Club ..... this class. For this you will see the option to 4.0 "Add an animal". Continue O 7. Fill in all of the fields with information about the animal you intend to exhibit. Click Create #2145 Entry Animals and Add Animal when finished. There is no animal in this slot Add an animal 201: Breeding Beet Division 20121: Angus Class Continue 🧿 8. If the animal information was entered Delete this Entry incorrectly, you have the option to either

## • Fair<mark>Entry</mark>

Entry

| Remove From Entry (creating a new animal)<br>or Edit Animal Details. When it's correct, click<br>Continue.                                                                                                    |                                                                                                    |
|----------------------------------------------------------------------------------------------------|----------------------------------------------------------------------------------------------------|
| <ol> <li>The Review screen allows you to double<br/>check this entry for accuracy, and make any<br/>changes necessary. When the information is<br/>correct, click Continue and that class entry is<br/>complete.</li> </ol>                                                                                                    | CLUDICCCApptier       Annum       CLUDICCCApptier       OP         CLUDICCCApptier       Annum       CLUDICCCApptier       Review             CludicCcApptier       Annum       CLUDICCCApptier       Review             CludicCcApptier       Annum       CLUDICCCApptier       Review             CludicCcApptier       Annum       Review       Review             CludicCom       Im       Im |
| <ul> <li>10. When each class entry is complete, you have 3 choices for what to do next: <ul> <li>a. If all class entries have been completed for one exhibitor, you can Register another Exhibitor in this family.</li> <li>b. If this exhibitor has more class entries to make, you can Add another Entry for this Exhibitor.</li> <li>c. If all entries for all exhibitors in the family have been completed, Continue to Payment to finalize and submit your entries. (please note Carbon County Extension does not collect fees for Eair Entry.)</li> </ul> </li> </ul> | Exhibitors       Entries       Payment       \$2.00         Helpsheet, Becky 805/2000       What do you want to do next?         @ Register another Exhibitor         @ Add another Entry for this Exhibitor         @ Continue to Payment                                                                                                    |
| 11. Review your entries for completeness and<br>accuracy. Notice the Summary and Detail<br>buttons at the top of the list on the right. If<br>there are errors, click on the green Entries<br>section at the top of the page. Click Continue<br>when all information is correct.                                                                                                    | Exhibitors     Entries     Payment     \$2.00       1     2     3       Review     Bayment Method     Confirm       Invoice     Summary Detail       Individual Exhibitor: Becky Helpsheet     S2.00       Exhibitor Fee     \$2.00       Entry #266: Food and Nutrition / Cooking 101 / One loaf banana bread     Total: \$2.00                                                                                                    |

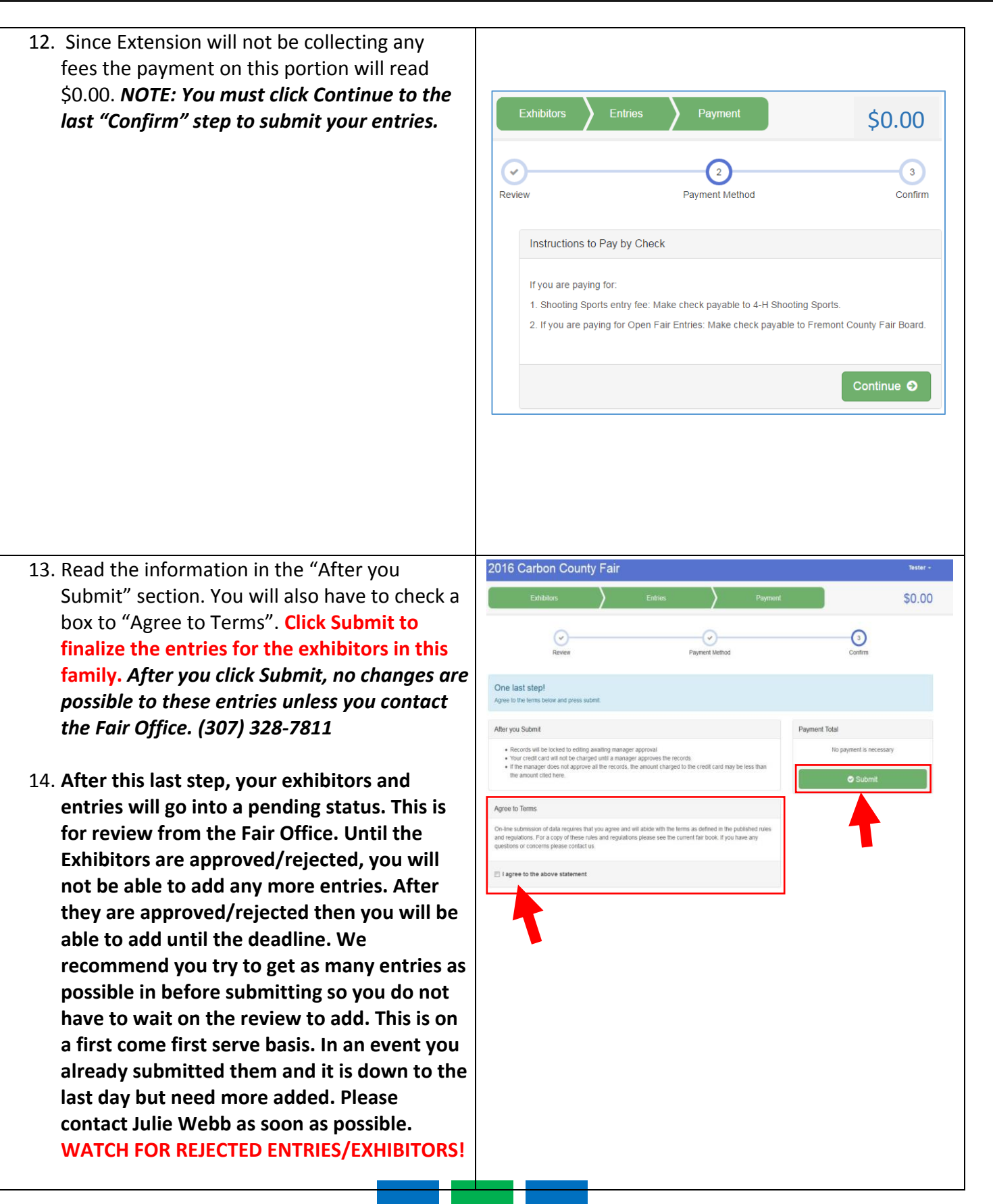